- 1. Go to TutorTrac at https://tutortrac.highlands.edu/TracWeb40/default.html
- Log in by using your username (ksmith999 for example below) for your student email. For example, if your email address is: <u>ksmith999@student.highlands.edu</u>, you would use ksmith999 as the username. Next, use your email password as the password for TutorTrac, and click Login.

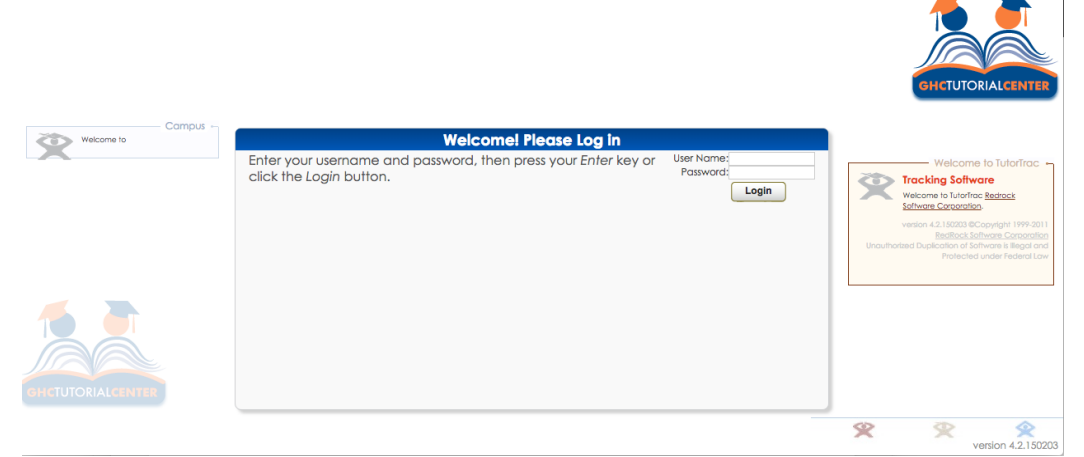

3. On the left-hand side of the home screen, you should see a link for schedules (search availability). Click on this link.

| Student Options                                                                                                    | Tutorīrac Main Menu |  |
|----------------------------------------------------------------------------------------------------|---------------------|--|
| Search Availability                                                                                                    | Welcome!            |  |
| Messages for                                                                                                    |                     |  |
| 4/26/2018<br>Your visit was terminated due to the fact that you did<br>not log out. Please log out before leaving the center.<br>Trank you |                     |  |
| 5/3/2018<br>Your visit was terminated due to the fact that you did<br>not log out. Please log out before leaving the center.<br>Trank you  |                     |  |
| 6/4/2018<br>Your visit was terminated due to the fact that you did<br>not log out. Please log out before leaving the center.<br>Trank you  |                     |  |

4. Choose the campus location (and fill out the search criteria) to see available appointments.

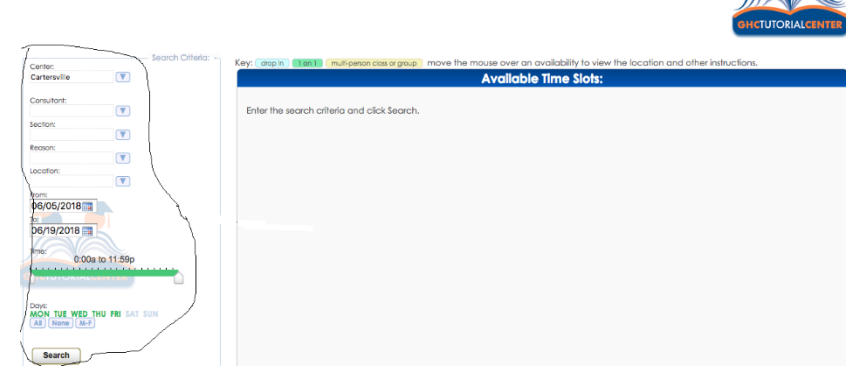

5. Select the time at which you wish to book the appointment. Appointments may be booked as early as 7 days ahead of time, but no later than 24 hours before.

| Center:                                                                                                    | Search Criteria:                        | Key: grop in flan 1 m                                                                                                    | uti-perion class or group m | iove the mouse over an availab | ility to view the location and oth | er instructions.    |
|----------------------------------------------------------------------------------------------------|-----------------------------------------|----------------------------------------------------------------------------------------------------|-----------------------------|--------------------------------|------------------------------------|---------------------|
| rtersville                                                                                                    |                                         | Available Time Slots:                                                                                                    |                             |                                |                                    |                     |
| ultant:                                                                                                    |                                         | Wed 6/6/2018                                                                                                    | Thu<br>6/7/2018             | Fri<br>6/8/2018                | Mon<br>6/11/2018                   | Tue<br>6/12/2018    |
| tion:                                                                                                    |                                         | You may not book soc                                                                                                    | ner than 7 days prior to    | the appointment, and no later  | than 24:00 hours prior to the ap   | pointment.          |
| 0                                                                                                    |                                         | Nea Martin                                                                                                    | Nea Martin                  | Deborah Defreitas-Rausseao     | Deborah Defreitas-Rausseao         | Wanda Westberry     |
| ion:                                                                                                    | n i i i i i i i i i i i i i i i i i i i |                                                                                                    |                             |                                |                                    |                     |
|                                                                                                    |                                         | 11/10/444 12/20 844                                                                                                    | 11.10 414 10:00 814         | POD AND POD AND                | P30 Add 1930 Add                   | 11/06 844 12/05 814 |
| 201                                                                                                    |                                         | 12-25 814 12-55 814                                                                                                    | 12-25 Bit 12-55 Bit         | 1010 434 10 40 414             | 1010 444 10 45 444                 | 1210 84 1245 84     |
|                                                                                                    |                                         | 12:23 PM - 12:33 PM                                                                                                    | 12.25 PM - 12.35 PM         | 1010 AM - 1040 AM              | 1010 AM - 1040 AM                  | 12.10 PM - 12.40 PM |
|                                                                                                    |                                         | 130 PM - 130 PM                                                                                                    | 130 PM - 130 PM             | TURS AN ETCIS AN               | 10.45 AV - 11.15 AV                | 12:45 PM - 13:5 PM  |
| 5/2018                                                                                                    |                                         | 1:35 PM - 235 PM                                                                                                    | 1.33 PM - 200 PM            | 1120 AM - 1100 AM              | 11.20 AM - 11.30 AM                | 1.20 PM - 1.30 PM   |
| NOTE OT DE LEG                                                                                                    |                                         | 2.10 PM - 2.40 PM                                                                                                    | 2.10 PM - 2.40 PM           | 11.33 AM - 12:23 PM            | 11-33 AM - 12-23 PM                | 1.33 PM - 2.00 PM   |
|                                                                                                    |                                         | 2.45 PM - 3.13 PM                                                                                                    | 245 PM - 3.13 PM            | C LC AM PM 1 DAV PM            | 1230 PM - TUU PM                   | 2.30 PM - 3.00 PM   |
| 9/2018                                                                                                    |                                         | 3.20 FM - 3.43 FM                                                                                                    | 3.20 PM - 3.43 PM           |                                | List Print - 1.35 Print            | 3100 PM - 3.30 PM   |
|                                                                                                    |                                         | Wanda Westberry                                                                                                    | Donna Williams              |                                |                                    | ALS PM . A AL PM    |
| 0.000 10 111                                                                                                    | 0.0                                     | trans realizery                                                                                                    | a second community          |                                | Neg Martin                         | 2-50 PM - 5-20 PM   |
| 0.008 10 11.3                                                                                                    | ab                                      | 1:30 PM - 210 PM                                                                                                    | 10:00 AM - 10:30 AM         |                                |                                    | NOS PLAN AVEC PLA   |
|                                                                                                    |                                         | 2:05 PM - 2:30 PM                                                                                                    | 10:30 AM - 11:00 AM         |                                | 9:00 AM - 9:30 AM                  | 400 PM - 400 PM     |
|                                                                                                    |                                         | and a second second sec | 11:00 AM - 11:31 AM         |                                | 935 AM . 1005 AM                   | 2 35 PM . 270 PM    |
|                                                                                                    |                                         | Donna Williams                                                                                                    | 11:30 AM - 12:00 PM         |                                | 1010 AM - 1040 AM                  | THUR PRESIDENT.     |
|                                                                                                    |                                         |                                                                                                    | 1200 84-12-30 84            |                                | 10-45 AM . 12/15 AM                |                     |
| TUE WED THU FRI                                                                                                    |                                         | 1140 PM - 2110 PM                                                                                                    | 12.30 PM - 100 PM           |                                | TLODAN II STAM                     |                     |
| None M-F                                                                                                    |                                         | 215PM-245PM                                                                                                    | 100 PM - 1-30 PM            |                                | 11-55 AM. 10-25 PM                 |                     |
|                                                                                                    |                                         | 2150 PM - 3120 PM                                                                                                    | 2120 Bac 2000 Bac           |                                | 1220 84 100 84                     |                     |
|                                                                                                    |                                         | 3-25 PM - 3-55 PM                                                                                                    | 2-20 Pills - 2-20 Pills     |                                | ALSO PROFILE OF A                  |                     |
| harch                                                                                                    |                                         |                                                                                                    | 200701200700                |                                |                                    |                     |
| and the second second se |                                         |                                                                                                    | 100 F 100 F 100             |                                |                                    |                     |

6. Once you have selected the tutor and appointment time, click on the appointment to bring up the following window.

| A                                                                   | ppointments Entry         |  |
|---------------------------------------------------------------------|---------------------------|--|
| Student:                                                            |                           |  |
| Appointment Info                                                    |                           |  |
| Center: Cartersville ᅌ                                              | Location:                 |  |
| Subject:                                                            | Fund:                     |  |
| Reason:                                                             | <u>ا</u>                  |  |
| Date: 6/8/2018                                                      | Time: 9:00 AM To: 9:30 AM |  |
| Phone:                                                              |                           |  |
| Notes:                                                              |                           |  |
| Created 00/00/00 at 00:00:00 by<br>Modified 69/00/00 at 00:00:00 by |                           |  |
| Save                                                                |                           |  |
|                                                                     |                           |  |

- 7. Choose the subject and reason for the appointment. Then click Save. Your appointment should now be scheduled. You should receive an email verifying the appointment.
- 8. If you wish to cancel an appointment, log back into TutorTrac. Under the TutorTrac Main Menu, you will see your upcoming appointments. There will be an X at the end of the appointment explanation. To cancel, click the X. This will bring up a menu allowing you to cancel the appointment and give the reason for the cancellation.